## メルセデスベンツ\_A180\_W176\_オイルリセット方法

## 撮影車両:2013年メルセデスベンツA180(W176)

IGONで作業を行い、終了後は一旦IGOFFにしてください。 バッテリあがりにはご注意ください。(安定化電源の接続推奨)

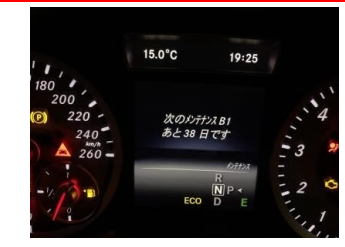

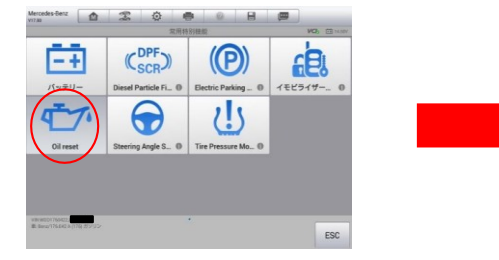

## 1.車種選択⇒常用特別機能⇒『Oil reset』を選

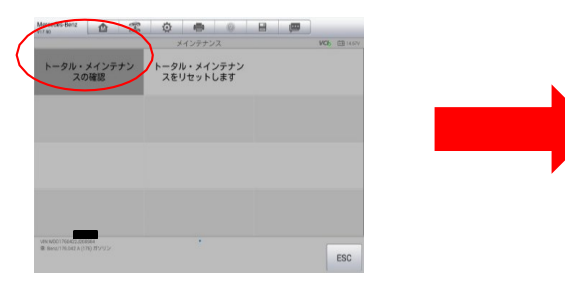

## 4.『トータルメインテナンスの確認』を選択

| Mercedes-Benz<br>v17.80                    | 1     | Zo     | Ö  |        | 0            |          |    |     |
|--------------------------------------------|-------|--------|----|--------|--------------|----------|----|-----|
|                                            | トータル・ | ンスの確認  |    |        | WCB (11.000) |          |    |     |
| オイル品質 229                                  | .3 •  |        |    |        |              |          |    |     |
| 88                                         |       |        |    |        |              |          |    | ¥G. |
| メインテナンス                                    |       |        |    |        |              | A        |    |     |
| ワークショップ・コード                                |       |        |    |        | 505          |          |    |     |
| 次回のメインテナンス期日までの日数                          |       |        |    |        |              | 365.00   | d  |     |
| 次回のメインテナンス期日までの走行可能距離                      |       |        |    |        |              | 15000.00 | km |     |
| 第回のメインテナンス期日以降の走行距離                        |       |        |    |        |              | 0.00     | km |     |
|                                            | 86    | 目のステータ | ×۲ | ータル・メー | インテナンス       | 23       |    |     |
| F1: トータル・>                                 | ィンテナン | スの確認   |    |        |              |          |    |     |
| VW-WC01760425.<br>第1日eeu/178042.4(17年)ガンリン |       |        |    |        |              | F1       | 植行 | ESC |

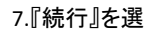

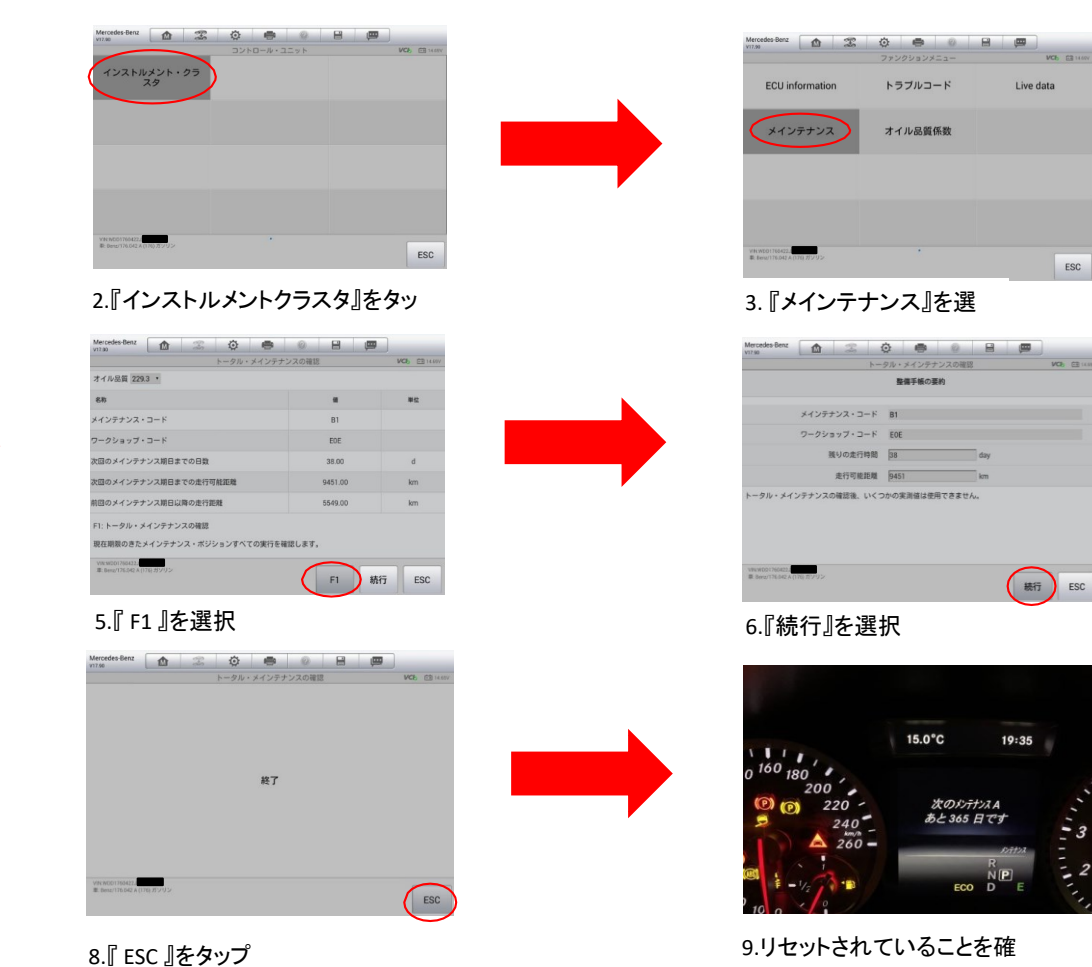

AUTEĽ